# PRZYDZIAŁY DYSKOWE

## Karol Nowakowski, Sebastian Popieluch 3f2

# **INSTRUKCJA**

| 🦉 My Comput                                   | er                            |            |            |          |  |  |  |  |  |
|-----------------------------------------------|-------------------------------|------------|------------|----------|--|--|--|--|--|
| Eile Edit View Favorites Iools Help           |                               |            |            |          |  |  |  |  |  |
| 🔇 Back 👻 🕤 👻 🥬 Search 🌔 Folders 🛛 🕸 🍞 🗙 🌍 🕅 📆 |                               |            |            |          |  |  |  |  |  |
| Address 💡 My Computer 💽 🕤 Go                  |                               |            |            |          |  |  |  |  |  |
| Name                                          | Туре                          | Total Size | Free Space | Comments |  |  |  |  |  |
| Hard Disk Di                                  | rives                         |            |            |          |  |  |  |  |  |
| 🛩 Local Disk (C                               | O Local Disk<br>Open          | 3.99 GB    | 1.27 GB    |          |  |  |  |  |  |
| Devices wit                                   | Explore                       |            |            |          |  |  |  |  |  |
| 📓 216 Eleneu                                  | S <u>e</u> arch               |            |            |          |  |  |  |  |  |
| DVD Drive (                                   | S <u>h</u> aring and Security |            |            |          |  |  |  |  |  |
|                                               | Form <u>a</u> t               |            |            |          |  |  |  |  |  |
|                                               | ⊆ору                          |            |            |          |  |  |  |  |  |
|                                               | Create <u>S</u> hortcut       |            |            |          |  |  |  |  |  |
|                                               | Rena <u>m</u> e               |            |            |          |  |  |  |  |  |
|                                               | P <u>r</u> operties           |            |            |          |  |  |  |  |  |
| -                                             |                               |            |            |          |  |  |  |  |  |
|                                               |                               |            |            |          |  |  |  |  |  |
| J                                             |                               |            |            |          |  |  |  |  |  |

Ustawienie przydziałów dyskowych zaczynamy od włączenia właściwości dysku (*Properties*), na którym mają zostać ustalone przydziały.

| al Disk (C:) Pr | operties              |                     | ?            |
|-----------------|-----------------------|---------------------|--------------|
| General         | Tools                 | Hardware            | Sharing      |
| Security        | Shado                 | w Copies            | Quota        |
| Status:         | Disk quota syster     | m is active         |              |
| Enable.         | quota managemer       | <br>of:             |              |
| Deny d          | isk space to users    | exceeding quota     | limit        |
| Select the (    | default quota limit I | for new users on t  | nis volume:  |
| C Don           | ot limit disk usage   |                     | ne renanne.  |
| C Limit         | disk space to 10      | 00 MB               | ~            |
| Set w           | arning level to 16    | S MB                | -            |
| Select the (    | uota logging optic    | ane for this volume | ,            |
|                 | wont when a user      | eveeds their au     | te limit     |
| Log e           | vent when a user      | exceeds their war   | nina level   |
|                 | 7.500 (MISH 2 200)    |                     |              |
|                 |                       | Q                   | uota Entries |
|                 |                       | <u> </u>            |              |
|                 |                       |                     |              |
|                 |                       |                     |              |
|                 |                       | Canad               | Analu        |

Następnie należy przejść do zakładki Quota.

| [        | Local Disk (C:) Pi                                           | operties                                          |                       |                 | <u>?×</u> |  |  |  |  |  |
|----------|--------------------------------------------------------------|---------------------------------------------------|-----------------------|-----------------|-----------|--|--|--|--|--|
| I        | General<br>Security                                          | Tools<br>Shad                                     | Hardware<br>ow Copies | Sharin<br>Quota | ig        |  |  |  |  |  |
| JU       | Status: Disk quota system is active                          |                                                   |                       |                 |           |  |  |  |  |  |
| ţ        | Enable quota management                                      |                                                   |                       |                 |           |  |  |  |  |  |
| E        | Deny disk space to users exceeding quota limit               |                                                   |                       |                 |           |  |  |  |  |  |
| Μ        | Select the default quota limit for new users on this volume: |                                                   |                       |                 |           |  |  |  |  |  |
| -<br>- E | O Do not limit disk usage                                    |                                                   |                       |                 |           |  |  |  |  |  |
|          | ⊡ Limit disk space to  100  MB  MB                           |                                                   |                       |                 |           |  |  |  |  |  |
| . (·     | Set W                                                        | Set warning level to 16 MB                        |                       |                 |           |  |  |  |  |  |
| лit      | Select the                                                   | Select the quota logging options for this volume: |                       |                 |           |  |  |  |  |  |
| iy<br>≥( | Log event when a user exceeds their quota limit              |                                                   |                       |                 |           |  |  |  |  |  |
|          | I Log event when a user exceeds their warning level          |                                                   |                       |                 |           |  |  |  |  |  |
|          |                                                              |                                                   |                       | Quota Entries   | -1        |  |  |  |  |  |
|          |                                                              |                                                   | _                     |                 | <u> </u>  |  |  |  |  |  |
|          |                                                              |                                                   |                       |                 |           |  |  |  |  |  |
|          |                                                              |                                                   |                       |                 |           |  |  |  |  |  |
|          |                                                              | OK                                                | Cance                 |                 | yly       |  |  |  |  |  |

Wybieramy opcję *Enable quota managment,* a następnie *deny disk space to users exceeding quota limit,* by użytkownicy przekraczjący limity nie mieli dostępu do większej ilości miejsca na dysku.

*Log event when user exceeds their quota limit* – zapisuje gdy zostanie przekroczony limit *Log event when a user exceeds their warning level -*zapisuje gdy zostanie przekroczony poziom ostrzeżeń.

> *Limit Disk Space to*-ustawia limit dyskowy. *Set warning level to*- ustawia poziom ostrzeżeń

| 2             | Quota Entri<br>Quota Edit V | <mark>es for Local Disk (C</mark><br>jew <u>H</u> elp | :)          |             |                    |              |        |
|---------------|-----------------------------|-------------------------------------------------------|-------------|-------------|--------------------|--------------|--------|
| ec<br>fiç     | 🗅 🗙 😭 🗠                     |                                                       |             |             |                    |              |        |
|               | Status Nam                  | e Logon Name                                          | Amount Used | Quota Limit | Warning Level      | Percent Used |        |
| Ē             | Фок                         | BUILTIN\Ad                                            | 2.51 GB     | No Limit    | No Limit           | N/A          |        |
| 2             | Фок                         | KN8\KN100                                             | 0 bytes     | 4.88 KB     | 2.92 KB            | 0            |        |
| ari           | 💽 ок                        | KN8\user5                                             | 3 KB        | 10 GB       | 16 MB              | 0            |        |
| 1             | [ • Ок                      | KN8\user3                                             | 2 KB        | 10 GB       | 16 MB              | 0            |        |
| _             | [ • Ок                      | KN8\Domain                                            | 2 KB        | 10 GB       | 16 MB              | 0            |        |
| 4             | [ • Ок                      | NT AUTHOR                                             | 402 KB      | 10 GB       | 16 MB              | 0            |        |
| er<br>2<br>ul | €ОК                         | NT AUTHOR                                             | 273 KB      | 10 GB       | 16 MB              | 0            | omment |
|               | 7 total item(s), 1          | selected.                                             |             |             |                    |              |        |
| da<br>Ida     | at.txt                      |                                                       |             |             | <u>Q</u> uota Entr | ies          | -      |

Następnie wybieramy *qouta entries* by wybrać użytkowników, dla których dodane będą przydziały. Wybieramy następnie *Quota->New Quota entry*.

| Select Users                                          | <u>? ×</u>           |
|-------------------------------------------------------|----------------------|
| Select this object type:                              |                      |
| Users                                                 | <u>O</u> bject Types |
| Erom this location:                                   |                      |
| KN8.local                                             | Locations            |
| Enter the object names to select ( <u>examples</u> ): |                      |
|                                                       | <u>C</u> heck Names  |
|                                                       |                      |
|                                                       |                      |
| Advanced                                              | OK Cancel            |

W tym okienku wybieramy lub wpisujemy nazwy użytkowników, którzy będą objęci przydziałami. Następnie zatwierdzamy i zamykamy wszystkie okna.

## Można też ustawić przydziały za pomocą wiersza poleceń:

#### komenda:

# fsutil quota modify [VolumePathname] [threshold] [limit] [domain\username]

## [VolumePathname]- nazwa woluminu [threshold] – poziom ostrzeżeń [w bajtach] [limit] – limit na dysku[w bajtach] [domain\username] – nazwa uzytkownika/domeny do ogarniaczenia.

|               | -   | -        |               |         | -         |          |           |       |      |      |        |    |
|---------------|-----|----------|---------------|---------|-----------|----------|-----------|-------|------|------|--------|----|
| 🔤 Command Pro | mpt |          |               |         |           |          |           |       |      |      | _ [    | 긔즤 |
| C:\Documents  | and | Settings | <b>\Admin</b> | istrato | or≻fsutil | quota    | modify    | c:    | 3000 | 5000 | kn100_ |    |
|               |     |          |               |         |           |          |           |       |      |      |        |    |
|               |     |          |               |         |           |          |           |       |      |      |        |    |
|               |     |          |               |         |           |          |           |       |      |      |        |    |
|               |     |          |               |         |           |          |           |       |      |      |        |    |
|               |     |          |               |         |           |          |           |       |      |      |        |    |
|               |     |          |               |         |           |          |           |       |      |      |        |    |
|               |     |          |               |         |           |          |           |       |      |      |        | -  |
|               |     |          |               |         | 43d3      | -aff8-7e | 8511f60d0 | e}\). |      |      |        |    |

np.

# ZADANIA

- 1. Ustaw 2 dowolne przydziały dyskowe dla 2 użytkowników z opcją monitorowania ostrzeżeń i przekroczeń(przydziały w megabajtach).
  - Ustaw przydział dyskowy dla jednego z administratorów.
    3.Za pomocą pliku wsadowego ustaw limit przydziału dyskowego dla wybranego użytkownika o wartości 7,5 MB (poziom ostrzeżeń) i 10 MB (limit).
- 4. Sprawdź ustawienia przydziałów za pomocą komendy (plik wsadowy) oraz w praktyce(przepełnij poj. Dysku dla użytkowników z zad 1).